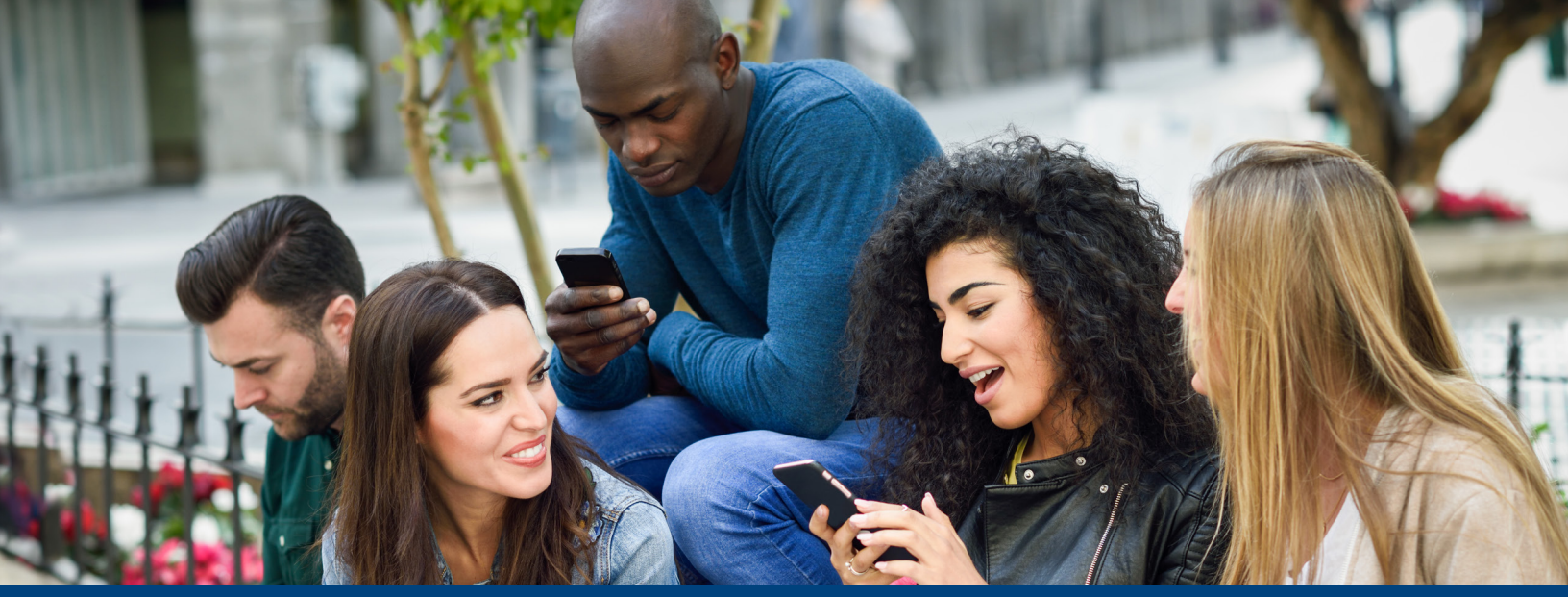

### Cómo acceder a su aplicación móvil iPhone<sup>®</sup>

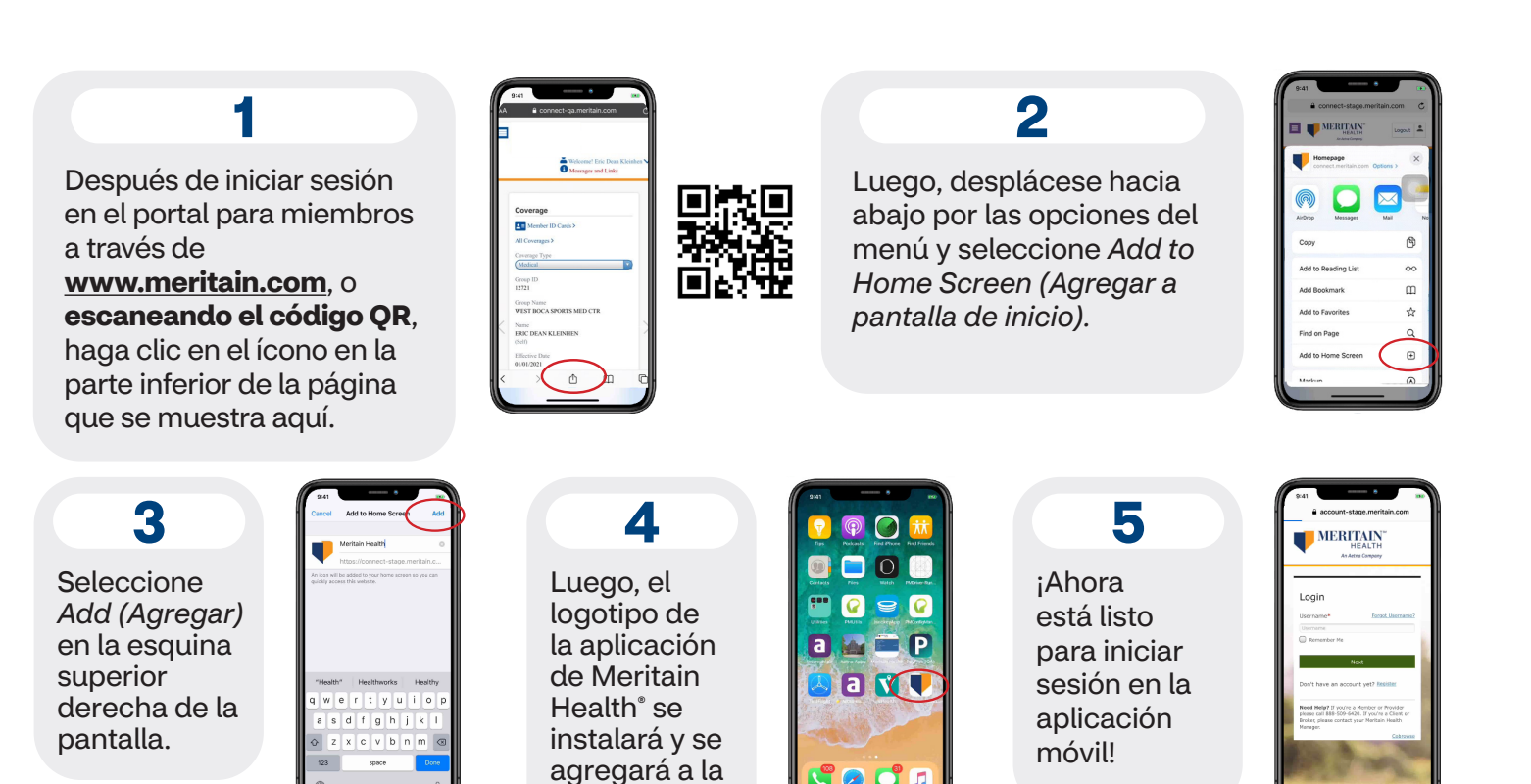

pantalla de inicio.

5 🖸 🖉

#### ¿Qué necesitará para presentar un reclamo?

- Información del paciente.
- Información del proveedor, incluido el nombre, la dirección en la que se brindaron los servicios y el número de identificación fiscal.
- Una factura detallada que incluya el código de procedimiento o la descripción de los servicios. y el código de diagnóstico.

## **Meritain Health**<sup>®</sup> an **taetna** company

#### Cómo presentar un reclamo en línea

1. Después de iniciar sesión en la cuenta de Meritain Health a través de la aplicación, haga clic en *Submit a Claim (Presentar un reclamo)*, que se encuentra en la parte superior de la página.

Puede presentar reclamos para cualquier miembro cubierto.

| ň   | Find Care >                       |
|-----|-----------------------------------|
| Ľ   | Plan Docs >                       |
| F   | Discounts >                       |
|     |                                   |
| Cla | Ins Update Other Insurance Info 1 |
|     | View All Claims                   |
|     | COTOIA FRANKLIN                   |
| VE  | sited on 01/05/2021               |
| Fo  | r DEANY ERIC(Self)                |
| Ar  | nount Billed                      |
| \$7 | 5.00                              |
| Yo  | u May Owe                         |
| SC  | .00                               |
| St  | atus                              |
| In  | Process                           |
| V   | ew Claim Details >                |
|     | 1                                 |

 Seleccione General Medicine (Medicina general), que se encuentra en el menú desplegable de Claim Type (Tipo de reclamo). Según su reclamo, seleccione Illness, or Other Care (Enfermedad u otros cuidados) o Injury (Lesión). Para completar el reclamo, le pedirán que responda más preguntas.

| Submit a Claim                                                                                                    |                                               |
|----------------------------------------------------------------------------------------------------|-----------------------------------------------|
| If this is for a work-related injury, please contact your Workers' Compensation Administrator for proper instructions<br>regarding this claim. | <ul> <li>Indicates required fields</li> </ul> |
| Patient Information                                                                                                    |                                               |
| The patient is * Choose patient * Choine type Canceral Medicine *                                                                              |                                               |
| Other Coverage                                                                                                    |                                               |
| Patient has other insurance coverage * Yes $\otimes$ No $\otimes$                                                                              |                                               |
| About this Claim                                                                                                    |                                               |

- **3.** Luego, se le pedirá que ingrese información sobre su proveedor.
  - Si hace clic en Yes (Sí) para la opción de factura detallada, no tendrá que responder nada más y le pedirán que agregue los documentos solicitados. Puede tomar una fotografía de los documentos y adjuntarla.
  - Si hace clic en No para la opción de factura detallada, tendrá que responder más preguntas, de las cuales las primeras son sobre la hospitalización.
  - Luego, puede firmar electrónicamente y presentar el reclamo.

#### Simple. Transparente. Versátil.

En Meritain Health°, establecemos conexiones inigualables.

Síganos: 🞯 @meritainhealth | 🖸 Meritain Health

| About this Claim                                                                                                    |         |            |  |
|----------------------------------------------------------------------------------------------------|---------|------------|--|
| Cause •<br>Please check the box that best fits your sli<br>Injury   Illness or Other Care<br>Describe the injury, when and how it hap | tuation |            |  |
| Was this injury the result of an accident?<br>Yes ® No ©<br>Date and Time of Accident *                                               |         |            |  |
| Is auto insurance involved? • Yes $\circledast$ No $\odot$<br>Name of the Insurance Company *                                         |         | Policy # * |  |
|                                                                                                    |         |            |  |

- 4. Si el proveedor no tiene una factura detallada, debe completar la *Additional Information Page (Página de información adicional)* para presentar el reclamo.
  - Esta información incluye el código de diagnóstico, el código de procedimiento, la fecha de servicio y los cargos.
- 5. Por último, debe especificar quién recibirá el pago *(usted o el proveedor)*. Si selecciona al proveedor, tendrá que brindar el nombre y el número de identificación fiscal de este para recibir el pago.
  - Si selecciona Pay To Member (Pagar al miembro), tendrá que presentar un comprobante de pago junto con la documentación.

| Supporting Information                                                                                                    |                                                                                                    |
|----------------------------------------------------------------------------------------------------|----------------------------------------------------------------------------------------------------|
| Do you have a detailed invoice from the provider with the Procedure and Diagnosis                                                                                                  |                                                                                                    |
| codes, Provider Tax ID,etc.? *                                                                                                    |                                                                                                    |
| Yes 🖲 No 🔘                                                                                                    |                                                                                                    |
| Supporting Documents                                                                                                    |                                                                                                    |
| Attach a detailed copy of your provider's bill for accurate and timely reimbursement *                                                                                             | (                                                                                                    |
| NOTE:                                                                                                    |                                                                                                    |
| <ul> <li>Do not submit a request for reimbursement for more than one patient at a time.</li> </ul>                                                                                 |                                                                                                    |
| <ul> <li>Bo not submit a request for multiple providers in one claim.</li> <li>Each claim can include up to four attachments (.ndfs or image files), with a maximum</li> </ul>     | a of 6 MB per attachment.                                                                                                    |
| Browse     Add more documents                                                                                                    |                                                                                                    |
| Payment Instructions:                                                                                                    |                                                                                                    |
| Select a payment option below. *                                                                                                    |                                                                                                    |
| I authorize payment of benefits to the person who submitted the claim.                                                                                                    |                                                                                                    |
| $\ensuremath{}$ is authorize payment of benefits to the doctor or supplier of services listed here.                                                                                |                                                                                                    |
| EMPLOYEE'S (or adult dependent's) SIGNATURE REQUIRED                                                                                                    |                                                                                                    |
| The statements above are true and correct to the best of my knowledge. I authorize any<br>authorize the Benefit Administrator to release or obtain from any organization or person | provider of services to furnish any information requested to the Benefit Administrator. I also<br>n information that may be necessary to determine benefits payable under the Benefit Plan. A photo |
| static copy of this authorization shall be considered as effective and valid as the origina                                                                                        | I. For any payment that exceeds the amounts payable under the Benefit Plan, I agree to reimburse                                                                                                    |
| the plan in a lump sum payment or by an automatic reduction in the amount of future b                                                                                              | enefits that would otherwise be payable.                                                                                                    |
| anglement e                                                                                                    | 4/10/2020                                                                                                    |
|                                                                                                    | 4/10/2020                                                                                                    |
|                                                                                                    |                                                                                                    |
|                                                                                                    |                                                                                                    |

### ¿Tiene preguntas?

Llámenos al número que figura en el reverso de la tarjeta de identificación.

# Meritain Health<sup>®</sup> an **\*aetna** company

www.meritain.com | © 2023-2024 Meritain Health, Inc.